## HAP WEB研修 あさくさ緩和DI塾(金子塾)の 認定単位発行について

2022/5/23作成

NPO法人HAP

2022年度より、"あさくさ緩和DI塾(金子塾)"については、 <mark>薬剤師研修センターの受講単位の発行はしない</mark>こととなりました。

日本緩和医療薬学会の認定単位については引き続き発行いたしますので、以下の注意事項及び発行手順をご確認の上、 研修の受講及び単位発行手続きをお願いいたします。

注意事項

- ★日本緩和医療薬学会の認定単位発行は、日本緩和医療薬学会の会員が 対象です。
- ★HAP研修申込管理システムhttps://app.hapweblecture.comを使用して、 出席者管理等を行います。本システムより研修申込をしてください。

★本研修会は、<u>日本薬剤師研修センター研修受講単位の発行はありません</u>。

- ★研修費以外に認定単位の付与に関する費用を事後に請求することは ございません。
- ★一旦お振込み頂きました研修費のご返金は致しかねますので、 予めご了承下さい。

# 日本緩和医療薬学会の<br/>認定単位発行の手順

#### (2021年度までと概ね申し込み手順に変更はございません)

研修申し込み後のZoomの事前登録が新たに必要となります (PECS対応に伴う本システム変更のため)。

#### 研修申込時

・受講する研修を選択し、申込手続きを行ってください。

・会計画面で、シール(ここでの「シール」は日本緩和医療薬学会の認定単位 を指します)の要・不要を選択できるようになっていますので、 「シールを申し込む」にします。

| 様                                       |       | サインアウト                 |
|-----------------------------------------|-------|------------------------|
| 会計                                      |       |                        |
| <u>戻る</u>                               |       |                        |
| 選んだ研修                                   | 割引    | 価格                     |
| 心不全の治療と縦、ケア現在そして未来-あさくさ在宅地域仲間のDI&地域の学び塾 | パスポート | 無料                     |
| シールな申し込まない                              | HAP会員 | ↓ 1,500円<br><b>0</b> 円 |
| 令和04年03月29日 19時00分開始                    |       |                        |

#### 研修申し込み後~受講時

Zoomの事前登録(単位付与対象の研修のみ):

視聴時間のログを取らせて頂きます。 下記手順で各自Zoomの事前登録を行い、入室用URLを取得してください。

Ⅰ.研修3日前にHAP研修申込管理システム送られるURLにアクセスします。
▶注意:研修開始12時間前にも念のため同じURLが配信されますが、その時点で既に登録作業を完了されている方は再度の登録は不要です。

2.必要事項(姓名・メールアドレス)を入力して「登録」をクリックします。
必ずHAP研修申込管理システムと同じメールアドレス・氏名にてご登録ください。
▶注意(薬剤師研修受講単位対象者):HAP研修申込管理システムと研修受講時Zoomの登録
アドレス・氏名が異なる場合は、本人確認不十分とみなされ、単位が発行できませんのでご了承ください。

3.招待URLがメールで送られてきます。

4.研修当日は、招待URLから研修に参加します。登録した氏名でご参加ください。

### 研修中

・研修中に主催者側から、3つのキーワードが提示されます。
提示順とキーワードを控えてください。

研修終了後

研修終了日の深夜24時までに、ご自分の会員ページから3つのキーワードを提示順に登録します。24時を過ぎると登録できなくなるので注意してください。

キーワード登録画面で、希望するシール発行機関が『日本医療薬学会』である ことを確認の上、日本医療薬学会の会員番号をID欄に記入し、 「登録」ボタンを押します。

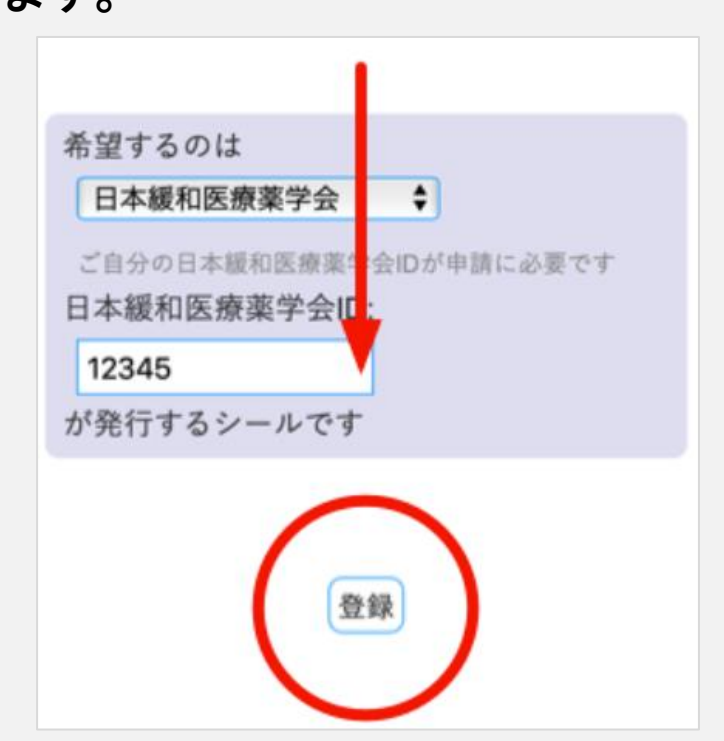